## Kassen - Flöer Ihr Spezialist für Kellnerkassen und Handelssysteme Umstellungsanleitung MwSt. bei Warengruppen Quorion

Hier zeigen wir Ihnen, wie Sie problemlos die Merhwertsteuersätze bei den Speisen-Warengruppen anpassen können. Alle Speisen-Warengruppen müssen den MwSt-Satz 19% bekommen.

WICHTIG: Der Tagesberich (Z) vom 31.12.2023 sollte erstellt sein. Ggf. Monatsbericht machen.

Melden Sie sich an der Kasse als Bediener mit Chef-Berechtigung an. Anschließend wechseln Sie in den Programm-Modus (P). Dazu drücken Sie an Touchkassen oben rechts mehrfach auf die Modus-Taste (R), bis auf der Taste ein –P- steht.

Folientasten

Bei Kassen mit Hub- oder Folientastatur, drücken Sie mehrfach die Multiplikations-Taste X, bis in der Anzeige -- P -- steht.

Touchkassen

Chef

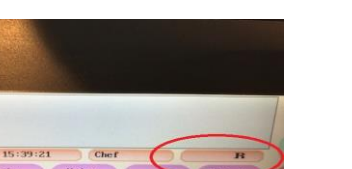

Hubtasten 2000er-Serie

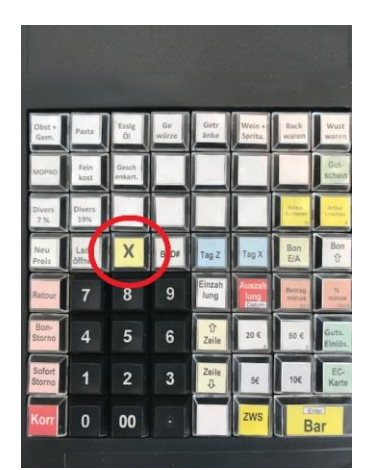

QMP 50 / 18

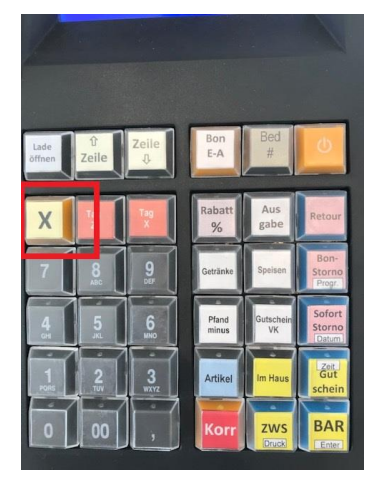

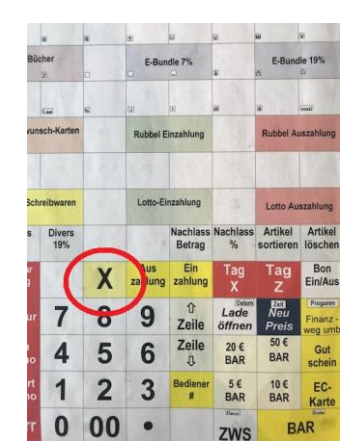

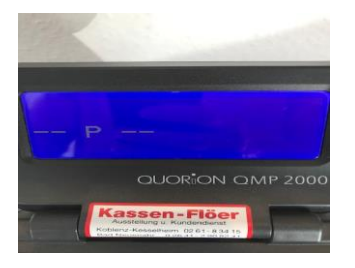

Anschließend geben Sie über die Zifferntasten die Zahl **19** ein und drücken dann auf die sog. **Programm-Taste**. Diese befindet sich immer an 4. Position über der BAR-Taste und ist klein mit "**Programm**" oder "**Prog**" beschriftet. Es ist egal, was sonst auf der Taste steht.

| )  | UK                                               | Betrag         | Wacillass<br>% | sortieren                | löschen                      | Tag Z          | Tag X                   | E/A                                | 100  |                           |                   |          |                              |
|----|--------------------------------------------------|----------------|----------------|--------------------------|------------------------------|----------------|-------------------------|------------------------------------|------|---------------------------|-------------------|----------|------------------------------|
|    | betranke Speisen<br>Divers Divers<br>Sofort Nach | Ein<br>zahlung | Tag<br>X       | Tag                      | Bon<br>Ein/Aus               | Einzah<br>lung | Auszah<br>lung<br>Datum | Bet g<br>minus<br>stri             | Lade | Zeile                     | Bon<br>E-A        | Bed #    | 0                            |
| r  | Storm<br>Zw-Recht g Außer Haus                   | û<br>Zeile     | Lade<br>öffnen | Neu<br>Pieis             | Progamm<br>Fiffanz<br>weg um | û<br>Zeile     | 20 €                    | 50 € Gut <mark>3</mark><br>Einlös. | X I  |                           | Rabatt %          | Aus      |                              |
| ht | Separieren Gutschein                             | Zeile<br>₽     | 20 €<br>BAR    | 5 <mark>)€</mark><br>BAR | 3 Gut<br>schein              | Zeile          | 5€                      | 10€ EC-<br>2arte                   | 7    | 8 9                       | Getränke<br>Pland | ceisen 4 | Bon-<br>torno<br>Progr.      |
| .5 | Bewirtungs<br>beleg 2 Karte                      | Bediener<br>#  | 5€<br>BAR      | 10 €<br>BAR              | 2<br>EC-<br>Karte            |                | ZWS                     | Enter                              |      | 2 00<br>2 3<br>2 3<br>2 3 | Artikel           | VK Bt    | Corne<br>Gut<br>Gut<br>chein |
|    | Rechnung 1 BAR                                   |                | 7WS            | B                        | AR <sup>1</sup>              |                | U                       | Dar 1                              | 0    | 00 ,                      | Korr              | ZWS B    | BAR<br>Enter                 |

## **Kassen - Flöer** Ihr Spezialist für Kellnerkassen und Handelssysteme **Umstellungsanleitung MwSt. bei Warengruppen Quorion**

Nun sehen Sie die erste Warengruppe ( bei vielen Kassen ist die unbenutzt ). Drücken Sie nun bei Touchkassen einmal auf die ## - Taste. Bei Kassen mit Hub- oder Folientastatur, drücken Sie einmal die Multiplikations-Taste X. Es erscheint die nächste Warengruppe. Navigieren Sie sich so weiter von Warengruppe zu Warengruppe, bis Sie die erste Speisen-Warengruppe sehen.

Touchkassen

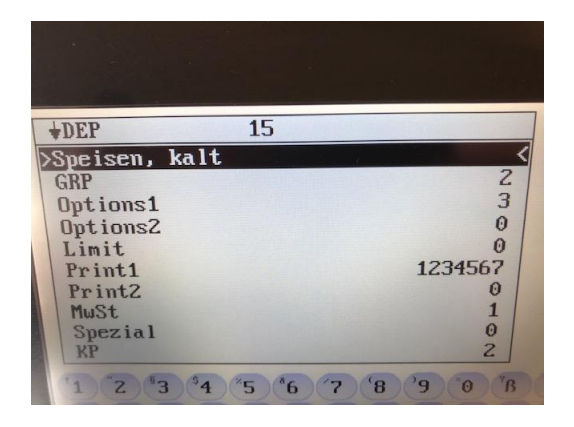

**QMP-Serien** 

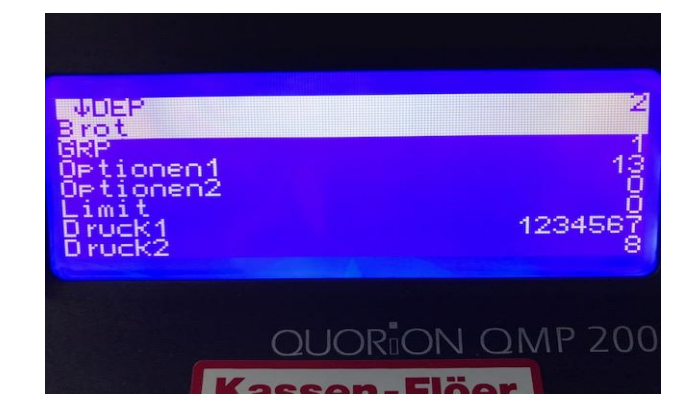

Gehen Sie mit der "Pfeil–runter–Taste" bis zur Zeile MWST ( evtl. auf der nächsten Seite ). Überschreiben Sie den Wert 2 mit dem Wert 1 ( ohne Komma eingeben – Wert erscheint links ) und bestätigen mit "BAR" bzw. "Enter". Kontrollieren Sie, dass bei den Speisen die Option 1 den Wert 13 hat und dass bei den Getränken die Option 1 den Wert 134 hat.

Touchkassen

| <b>★</b> DEP      | 15      |         |
|-------------------|---------|---------|
| Speisen, ka       | lt      | 2       |
| Options1          |         | 3       |
| Options2<br>Limit |         | 0       |
| Print1            |         | 1234567 |
| >MwSt             |         | 2<      |
| Spezial<br>KP     |         | 2       |
| 1 2 3             | 4 5 6 7 | 8°9 ® 8 |
|                   |         |         |

**QMP-Serien** 

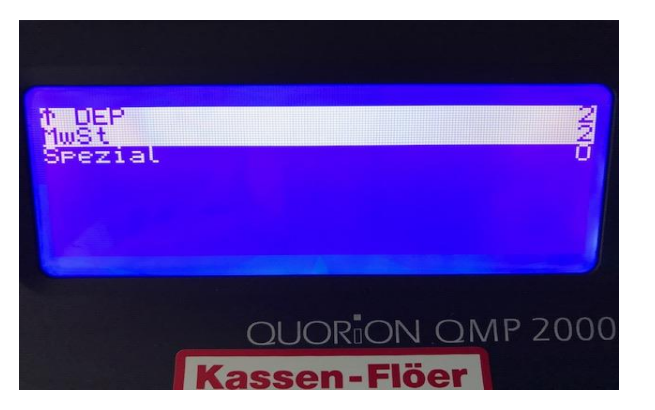

Wiederholen Sie diese Änderung bei allen Speisen-Warengruppen.

Um bei den Kassen mit kleinerem Display, den Warengruppen-Namen zu sehen, gehen Sie evtl. mit der "Pfeil-hoch-Taste" wieder auf die erste Seite.

Denke Sie auch an die Warengruppe "Speisen Divers", meist eine hohe Nummer ( 50 oder 100 ).

## Kassen - Flöer Ihr Spezialist für Kellnerkassen und Handelssysteme Umstellungsanleitung MwSt. bei Warengruppen Quorion

Abschließend drücken Sie die sog. Programm-Taste. Diese befindet sich immer an 4. Position über der BAR-Taste und ist klein mit "**Programm**" oder "**Prog**" beschriftet. Bei Touchkassen drücken Sie die Taste "TYPE" unten links. Sie bekommen einen Kontrollausdruck und die Kasse meldet –Programm Ende- .

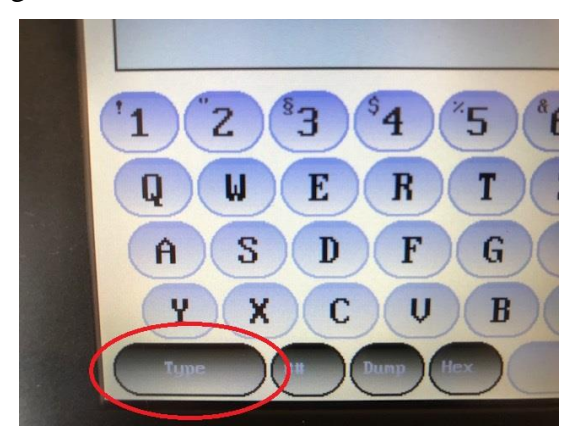

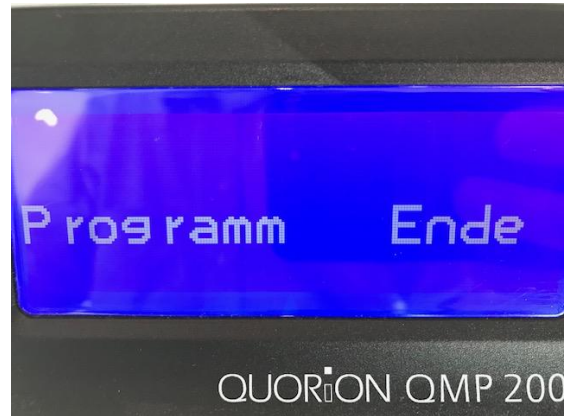

Zum Schluss müssen Sie die Kasse wieder in den Registrier-Modus umstellen, um wieder normal arbeiten zu können.

Dazu drücken Sie an Touchkassen oben rechts mehrfach auf die Modus-Taste (P), bis auf der Taste ein –R- steht.

Bei Kassen mit Hub- oder Folientastatur, drücken Sie mehrfach die Multiplikations-Taste  $\frac{X}{X}$ , bis in der Anzeige -- R -- steht.

## Nun können Sie wieder, wie schon vor der MwSt-Herabsenkung 2021, die Außer-Haus-Taste AH benutzen, um die MwSt von 19% auf 7% umzuschalten.

Sollte diese Taste fehlen, melden Sie sich bei uns.

Kontrollieren Sie bei den ersten Registrierungen die Kundenbons und abends Ihren Tagesbericht. Falls Sie Probleme mit den Änderungen (ggf. bei QMP 50/18 mit der Beschriftung) haben, rufen Sie uns an. Evtl. kommen Sie auch mit Ihrer Kasse kurz zu uns und wir fürhen die Änderungen für Sie aus.